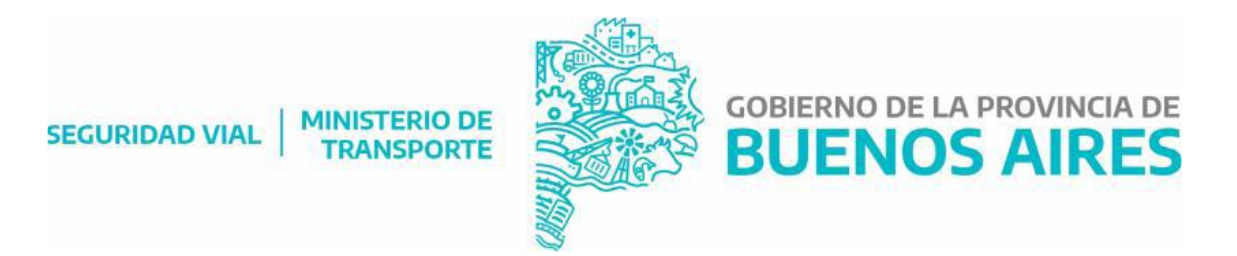

## ¿CÓMO INGRESAR AL SISTEMA?

1- Para ingresar al sistema deberá solicitar un usuario y una clave que se le será proporcionado por la Dirección de Licencias de Conducir y Antecedentes de Tránsito. Con ese usuario usted podrá ingresar y cargar la documentación requerida.

Al solicitar su usuario, el sistema le asignará una clave que luego deberá cambiar (ingresando una personal).

PARA SOLICITAR UN USUARIO DEBE CLIQUEAR EN LA PALABRA "LINK" QUE APARECE REDONDEADO EN LA IMAGEN A CONTINUACIÓN:

SEGURIDAD VIAL

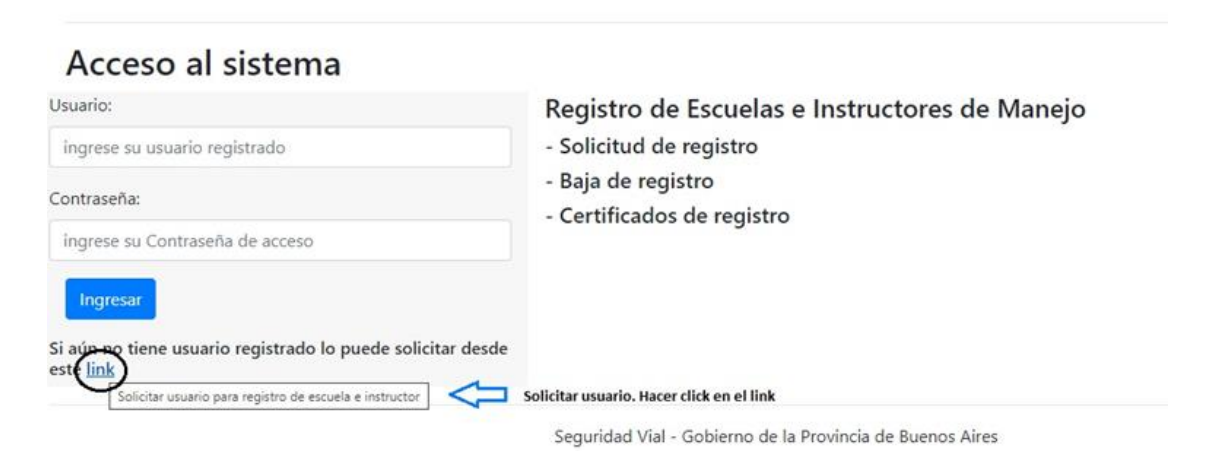

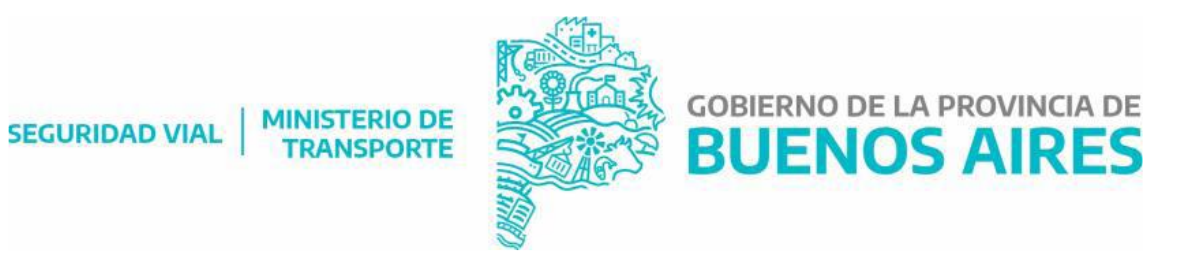

2- Una vez que ingresa al link, deberá completar la siguiente información (todos los campos son obligatorios):

- Nombre de la Escuela
- Tipo de usuario: Escuela/Instructor
- Apellido
- Nombre
- Género
- DNI
- Fecha de nacimiento
- CUIT/CUIL (sin guiones ni puntos)
- Email
- Teléfono

Una vez confirma esos datos, se le solicitará adjuntar una COPIA CERTIFICADA DEL DNI. Deberá CONFIRMAR SOLICITUD.

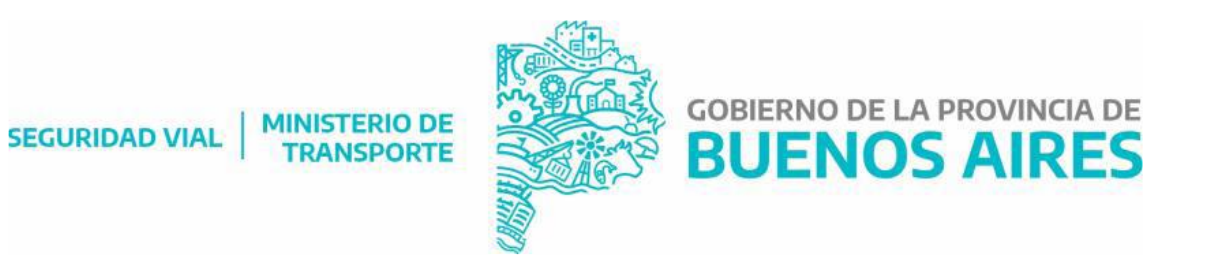

## SEGURIDAD VIAL

CUIT:

| Solicitud de Alta de Usuar           | io            | (Estado actual de la solicitud: Iniciada) |                          |                                            |
|--------------------------------------|---------------|-------------------------------------------|--------------------------|--------------------------------------------|
| Nombre de Escuela *                  |               |                                           |                          |                                            |
| Tipo Usuario * Seleccione v          | Apellido *    | Nombre *                                  | Genero * Seleccione sexo | DNI *                                      |
| Fecha de Nacimiento * dd / mm / aaaa | CUIT / CUIL * | Email *                                   |                          | Seleccone un tem de la luta.<br>Teléfono * |
| Salir                                |               |                                           |                          |                                            |

## 3- Luego visualizará en su pantalla la siguiente imagen:

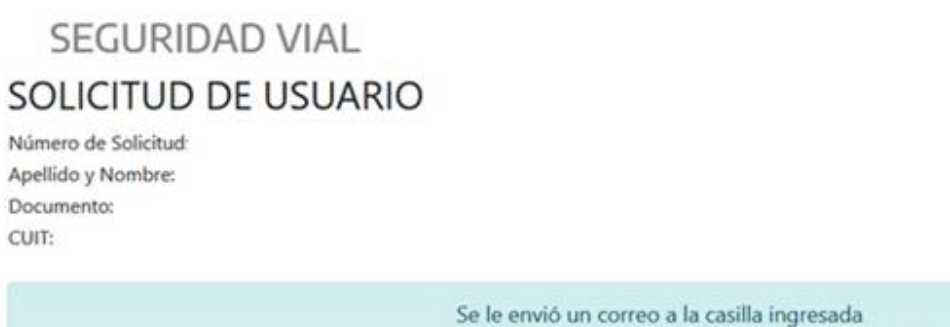

Revise las bandejas de Entrada y Spam o Correo no deseado. Debe confirmar la solicitud desde este correo.

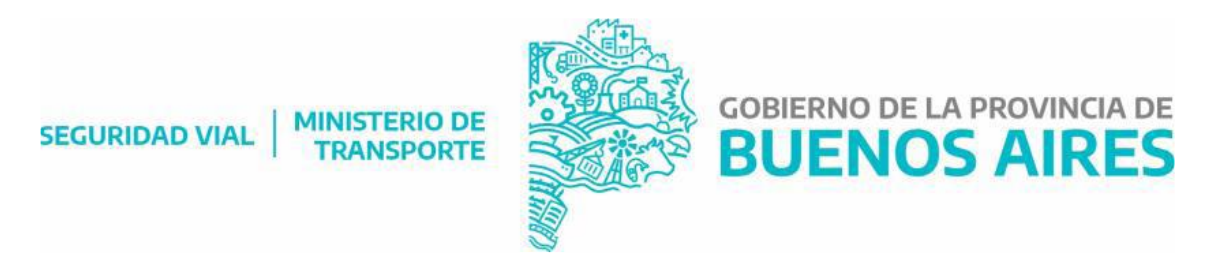

4- Posteriormente recibirá un correo electrónico con la confirmación de su solicitud de usuario:

| SEGURIDAD VIAL MINISTERIO DE TRANSPORTE GOBIERNO DE LA PROVINCIA DE BUENOS AIRES                                                                                                    |
|----------------------------------------------------------------------------------------------------|
| SOLICITUD DE USUARIO                                                                                                    |
| Número de Solicitud:<br>Apellido y Nombre:<br>Documento:<br>CUIT:<br>Debe confirmar la solictud ingresando a sete link                                                                                                    |
| Este e-mail es enviado desde una casilla automática. Por favor no lo responda.<br>Si recibió este correo electrónico por error, es probable que otro usuario haya ingresado su dirección de correo electrénico por equivocación mientras intentaba registrarse. Si no fue Ud.<br>quien envió la solicitud, no es necesario que tome ninguna medida y puede ignorar este correo electrónico sin problemas. |
| Seguridad Vial - Ministerio de Transporte                                                                                                    |

SEGURIDAD VIAL | MINISTERIO DE TRANSPORTE

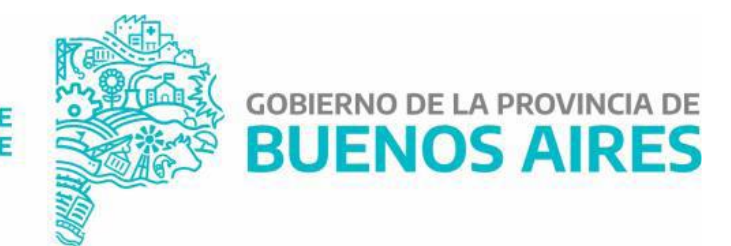

Deberá hacer clik en la palabra link y le aparecerá la siguiente pantalla:

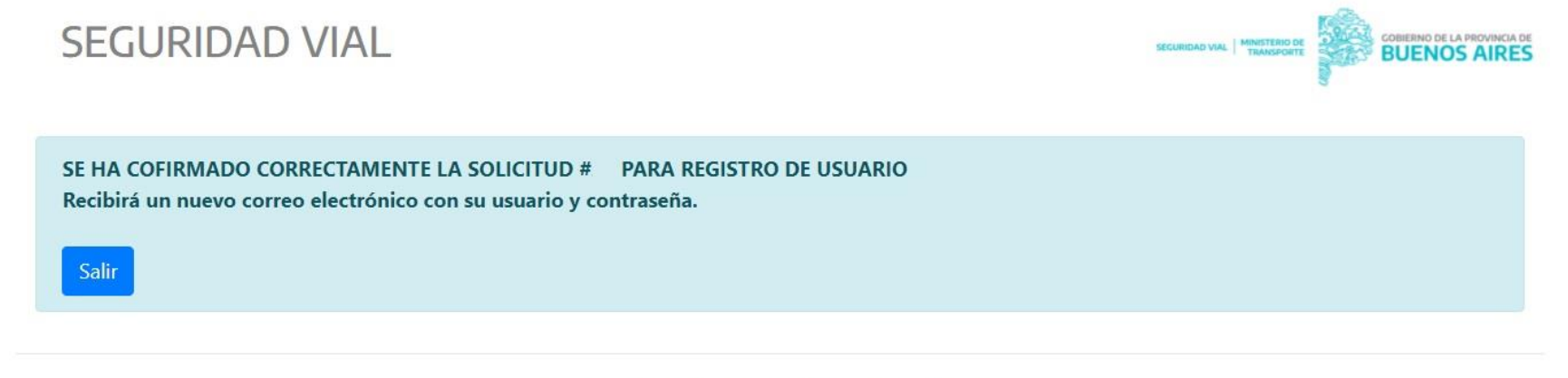

Seguridad Vial - Gobierno de la Provincia de Buenos Aires

Este paso no es inmediato, desde la Dirección de Licencias de Conducir y Antecedentes de Tránsito se validarán sus datos. Una vez hecho esto, recibirá un mail con su usuario y clave.

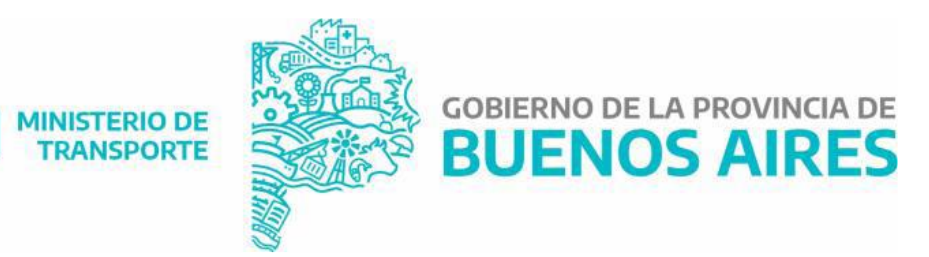

|                          | SEGURIDAD VIAL MINISTERIO DE LA PROVINCIA DE COBIERNO DE LA PROVINCIA DE BUENOS AIRES                                                                                                    |
|--------------------------|----------------------------------------------------------------------------------------------------|
| SOLIC                    | CITUD DE USUARIO APROBADA                                                                                                    |
| Número                   | de Solicitud:                                                                                                    |
| Apellido                 | y Nombre:                                                                                                    |
| Documer                  | nto: /                                                                                                    |
| Usuario:                 |                                                                                                    |
| Contrase                 | iña:                                                                                                    |
|                          |                                                                                                    |
| Este e-ma                | ail es enviado desde una casilla automática. Por favor no lo responda.                                                                                                    |
| Si recibió<br>ignorar es | este correo electrónico por error, es probable que otro usuario haya ingresado su dirección de correo electrénico por equivocación mientras intentaba registrarse. Si no fue Ud. quien envió la solicitud, no es necesario que tome ninguna medida y puede ste correo electrónico sin problemas. |
|                          | Seguridad Vial - Ministerio de Transporte                                                                                                    |

SEGURIDAD VIAL

IMPORTANTE: El sistema le solicitará cambiar la clave proporcionada. Una vez cambiada su contraseña, ingresará al sistema nuevamente con esa nueva clave.

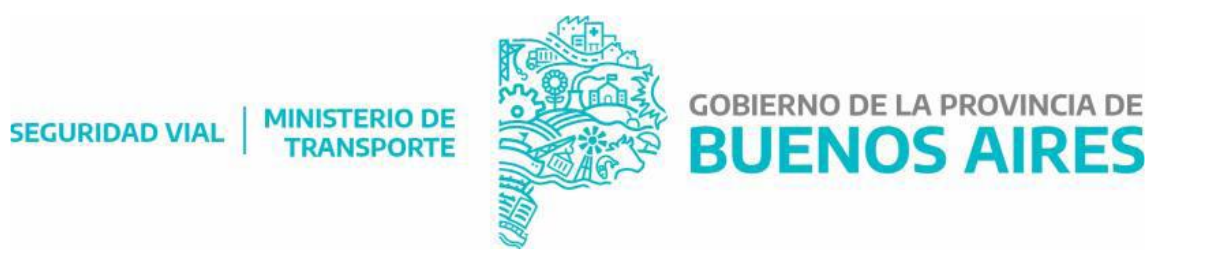

SEGURIDAD VIAL

Registro de Escuelas e Instructores de Manejo - Provincia de Buenos Aires

## Cambio de Contraseña!

| -                                  |                     |
|------------------------------------|---------------------|
| Contrasena nueva:                  |                     |
|                                    | 1. 2                |
| Como minimo 8 caracteres y contene | er letras y números |
| Repetir Contraseña nueva:          |                     |
|                                    |                     |

Seguridad Vial - Gobierno de la Provincia de Buenos Aires